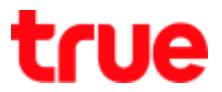

## Set up DMZ for GCOM GN2000-04GS-2VT

Type 192.168.1.1 then press Enter, Username = admin, Password = password then press
Login

| E) Home Gateway<br>→ C □ 192.1 | ×                   | 0 - 1                                           | ] |
|--------------------------------|---------------------|-------------------------------------------------|---|
|                                |                     |                                                 |   |
|                                |                     |                                                 |   |
|                                | GCOM                | Home Gateway                                    |   |
|                                | TECHNOLOGY          |                                                 |   |
|                                | Username            | admin                                           |   |
|                                | Password            |                                                 |   |
|                                |                     | Login                                           |   |
|                                |                     |                                                 |   |
|                                | Copyright © 2017, G | COM Technologies Co., Ltd. All Rights Reserved. |   |

2. On the top, select Security Setup and then on the left choose Security > DMZ Hosting

|                                                             | Gateway Advanced Security Setup                                                                                                    |  |
|-------------------------------------------------------------|----------------------------------------------------------------------------------------------------|--|
| Management<br>Password                                      | DMZ Hosting<br>DMZ hosting allow a LAN device to be accessed remotely by Internet WAN IP address. Firewall rules will by<br>bypassed when accessing this device. |  |
| GPON Password (SLID)<br>GPON Password (LOID)<br>Remote Web  | 1. Select WAN connection<br>WAN Connection 1_INTERNET_TR069_R_VID_100 V                                                                                          |  |
| Security<br>(Pv4 Firewall<br>IPv6 Firewall<br>MAC Filtering | 2. Set DMZ state.<br>DMZ © Enable ® Disable                                                                                                    |  |
| Website Filtering<br>Port Forwarding                        | 3. Click "Apply" to save your settings.                                                                                                    |  |
| DMZ Hosting                                                 | Apply                                                                                                    |  |

TRUE CORPORATION PUBLIC COMPANY LIMITED 18 TRUE TOWER, RATCHADAPHISEK ROAD, HUAI KHWANG, BANGKOK 10310 THAILAND WWW.TRUECORP.CO.TH

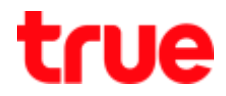

- 3. Check the setting as follows:
  - WAN Connection: select 1\_INTERNET\_TR069\_INTERNET\_R\_VID\_100
  - DMZ: select Enable
  - Device: select device or manually enter IP Address
  - Press Apply and the setup information will be shown in below table

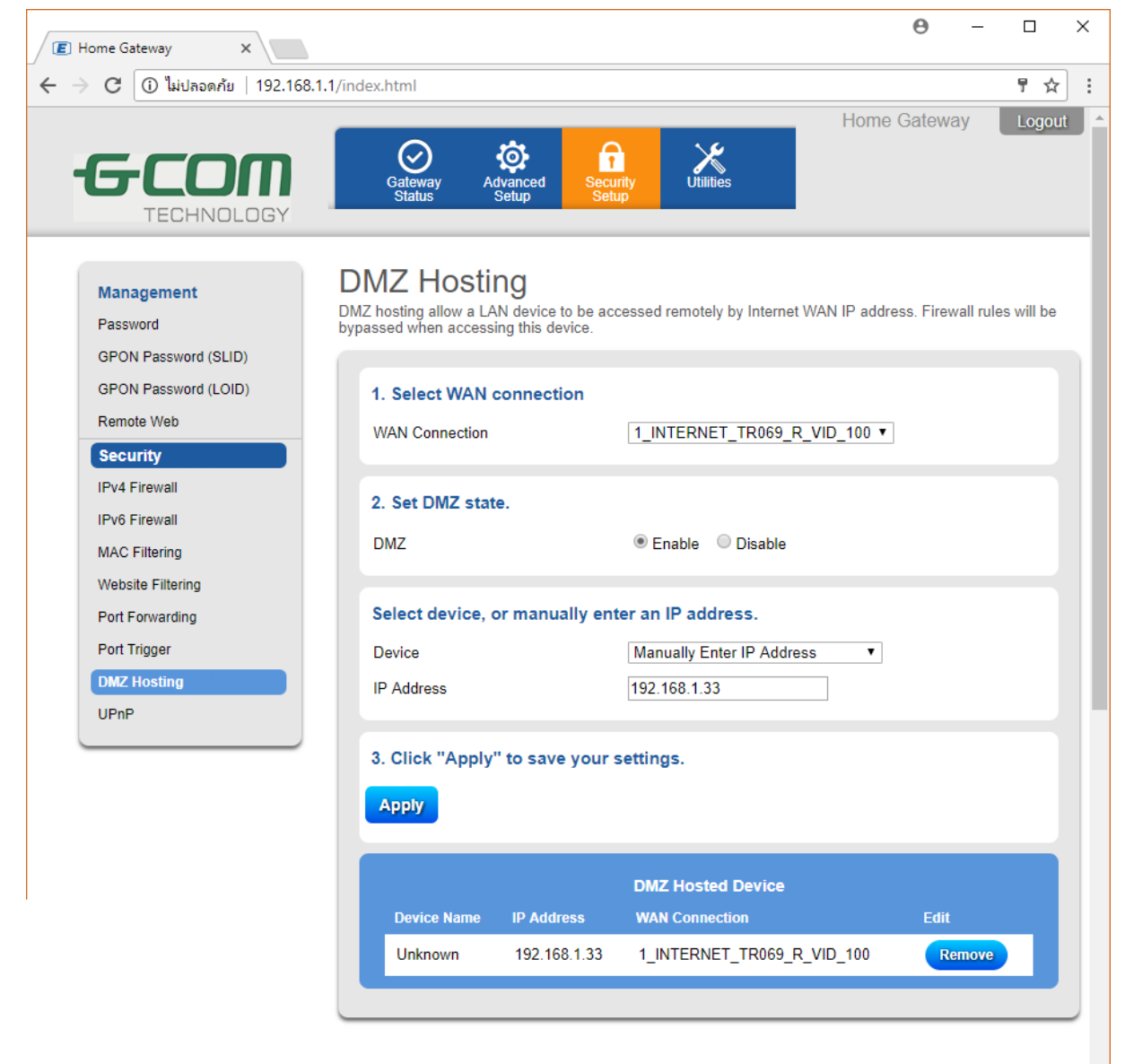

Copyright © 2017, GCOM Technologies Co., Ltd. All Rights Reserved.

TRUE CORPORATION PUBLIC COMPANY LIMITED 18 TRUE TOWER, RATCHADAPHISEK ROAD, HUAI KHWANG, BANGKOK 10310 THAILAND WWW.TRUECORP.CO.TH